# 健康診断の流れ

稲畑産業健康保険組合では、㈱バリュー HRが運営する健診予約システムにより健診の予約ができます。

健診予約システムは、「インターネット予約(第 I 期)」と「予約代行(第 II 期)」があり、希望す る医療機関の申請・予約がWeb上でできるシステムです。

いずれも、Web画面操作は「1回限り」<sup>※</sup>を厳守でお願いいたします。

※年度内に1回、組合の補助を受けて受診していると、健診予約システムから登録することができなくなります。

## ★「健診予約システム」とは

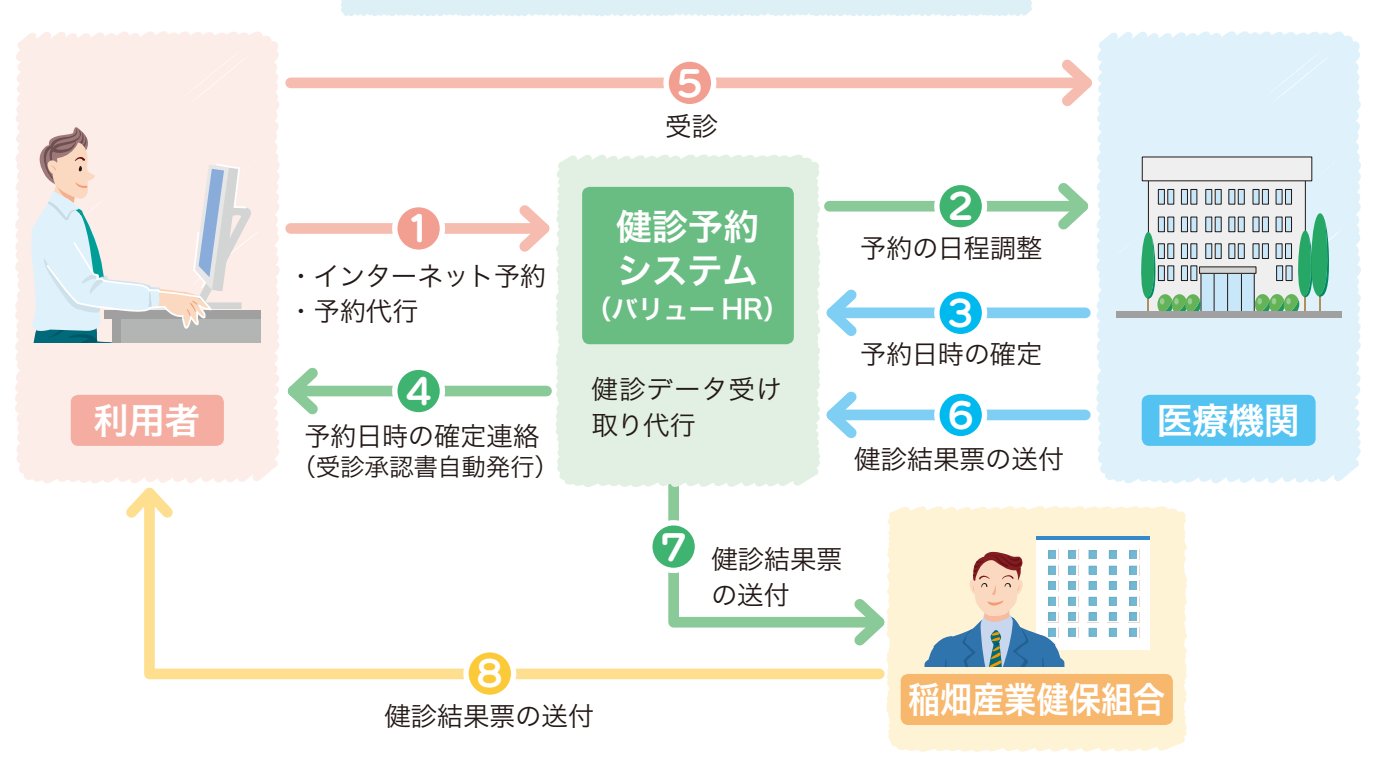

健診予約システムサービスの流れ

## インターネット予約

Web画面上で、24時間いつでも空き状況を確認し、予約希望日時を入力するだけで予約が確定できます。

## 予約代行

Web画面上で予約日登録を第3希望日まで入力いただき、入力後、基本10日以内に登録時に選択した通知方法(社員はメールのみ、家族はメールかFAX)にて、確定した予約日時を記載した受診承認書が届きます。

#### 健診予約業務の業務委託について

当健保組合では、健診の予約代行業務を㈱バリュー HRに委託しています。

健保組合は、㈱バリュー HRに被保険者および被扶養者のデータを提供し、㈱バリュー HRは被保険者および被扶養者からの連絡(登録)を受けたうえで、健康診断の対象者であることを確認し、健保組合に代わって契約医療機関との窓口になり、料金の精算業務、健診データの受け取りを行っています。

また、バリュー HR健診カスタマーサービス(以下、カスタマーサービス)では、被保険者・被扶養者の 方からの健診に関するお問い合わせにお応えします。

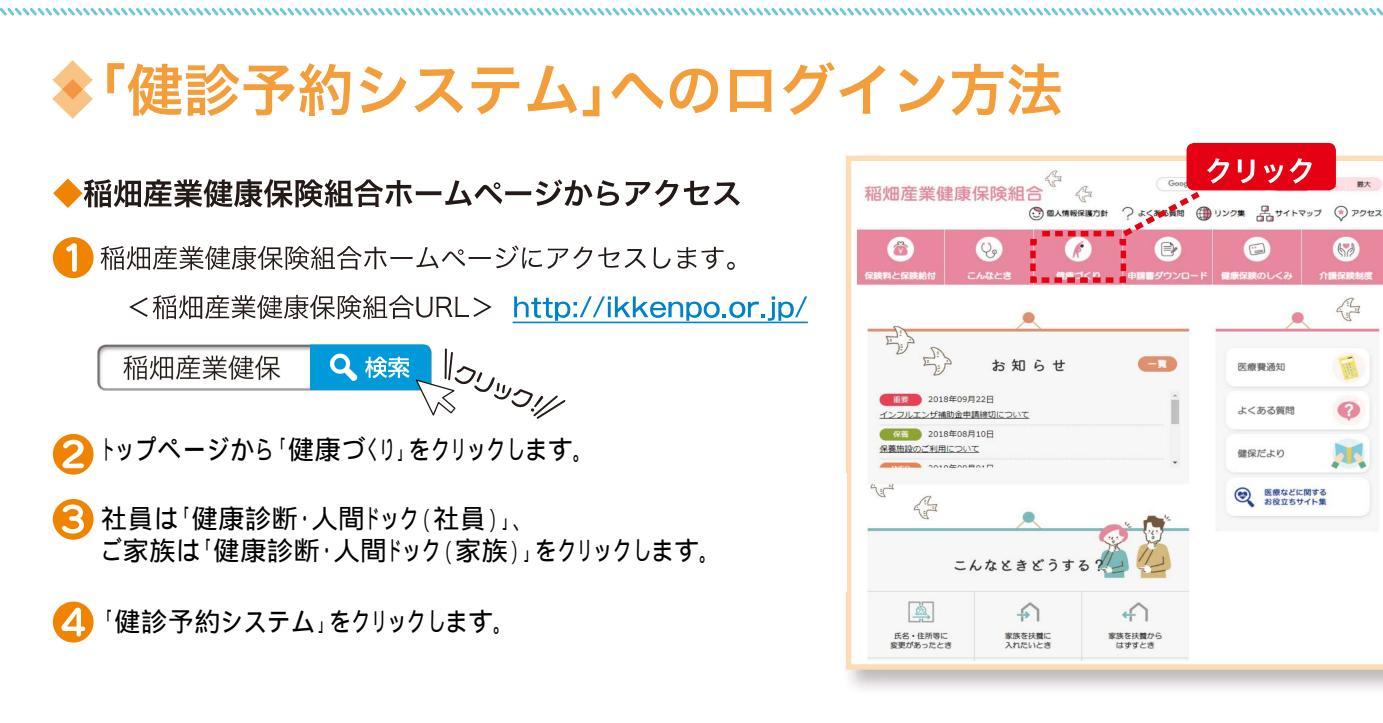

◆「健診予約システム」にアクセスして、ID・パスワードを取得しログイン

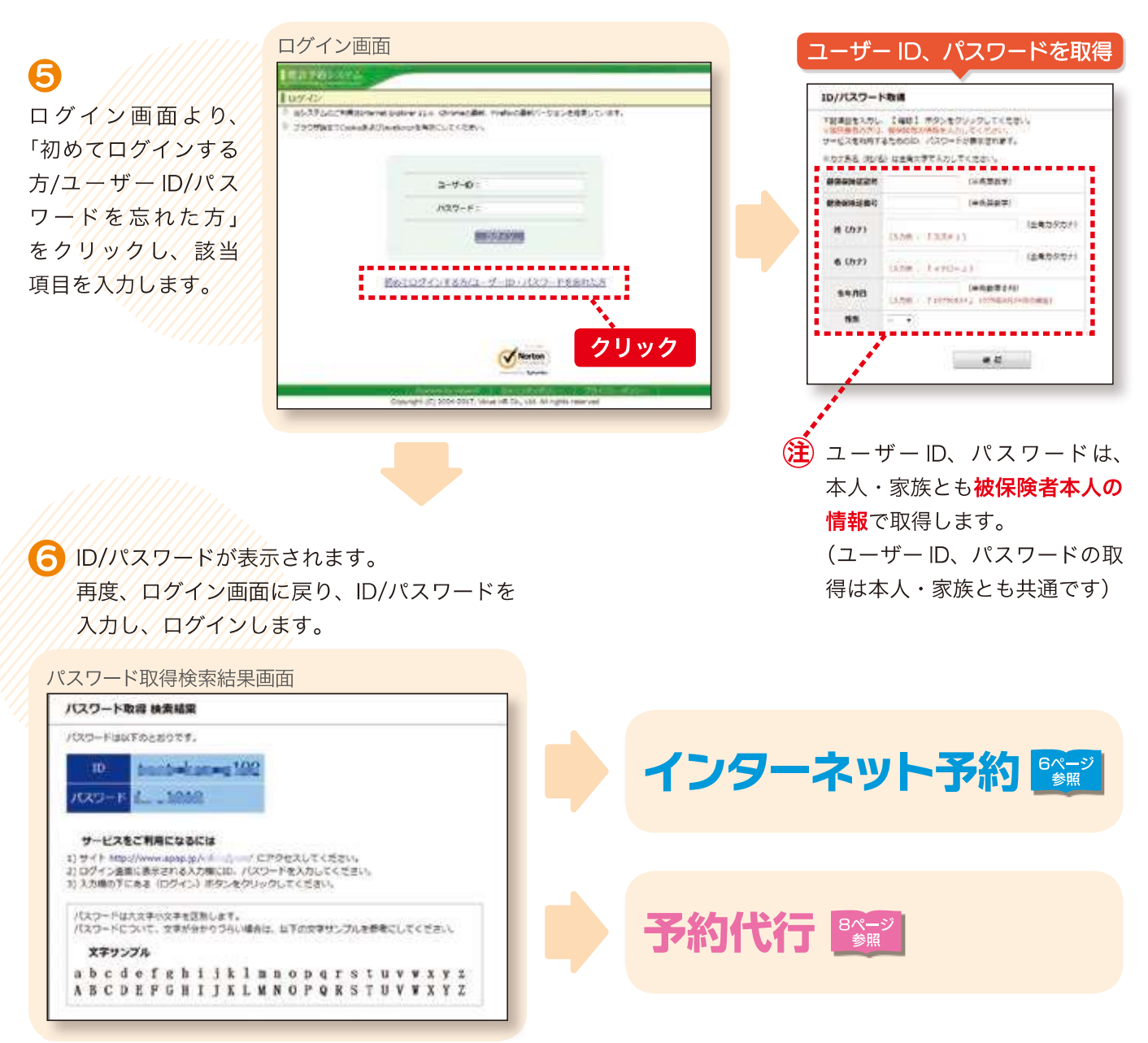

1

医療費通知

よくある質問

健保だより

医療などに関する お役立ちサイト集

62

2

TR

0

# \*インターネット予約による手続き

社員専用枠提供施設限定となります。本サイトから予約日時を指定するだけで即時、予約確定します。

### 1 ユーザー TOPの「インターネット予約」を

クリックします。

※利用者は社員のみ。専用枠提供医療機関限定となります。

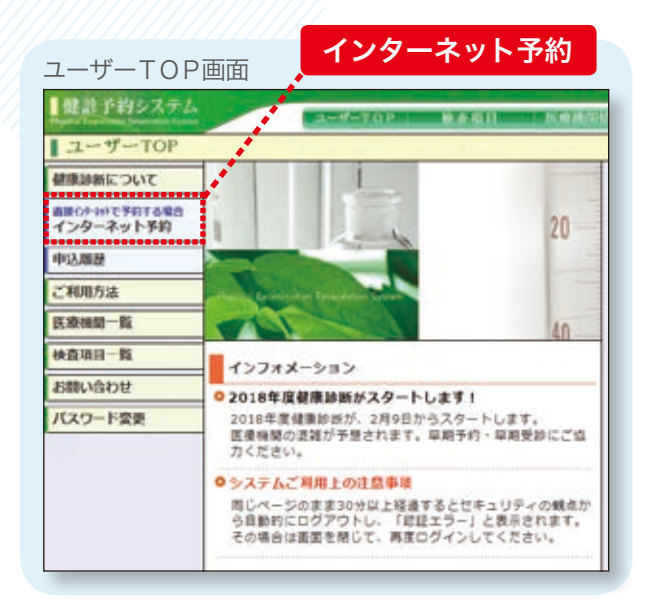

#### 2 受診者情報を確認します。

| 8875 BB 76.86, 26. |                      | 49119 |
|--------------------|----------------------|-------|
| 必要事項をご確認の上。(5)     | へうまなンをクリックしてくささい。    |       |
| 初保险管务时             |                      |       |
| 6何除书氏名             |                      |       |
| 88329-29           | 0 - 909              |       |
| 18 <b>6</b> 4      | 60509                |       |
| 956                | デスト企業                |       |
| 受診者構現              |                      |       |
| E44                | · (0)FIN B           |       |
| 82858              | -                    |       |
| を設め三老(フリガナ)        | week Mar - community |       |
|                    | 57E                  |       |
| E4A0               | 1876年61月01日          |       |
|                    | C. S. A. A.          |       |

**5** 

#### 🕄 希望する医療機関を選択します。

| インターネットティンドはなたままし<br>インターネットティンドはなたままし<br>リストロが発音を味らた天されている | ADUANTY.                                       |                    | 4,774        |
|-------------------------------------------------------------|------------------------------------------------|--------------------|--------------|
| Kenns                                                       | (E7)                                           | ( ) ( )            | 予約ボタン        |
| パリュール、テスト構成                                                 | 〒000-0000<br>車手部は始応エビス0-0-0                    | TEL 1 03-0000-0000 | (1>9-20134)  |
| - ####3X101a-FXE0U10<br>2                                   | 9151-0000<br>################################# | 7EL ( 03-1234-5678 | (1>9-201-84) |
| 8483-2001-00=e0                                             | 平151-0051<br>東京哲會第四日〇〇〇〇2-2-3                  | 7EL   03-8765-4325 | (1>9-201-58) |
|                                                             |                                                |                    |              |

# 4 希望するコースを選択します。 健診コース・オプション選択画面 (健診コース、変現) (健診コース変現) (健約コース変現) (健約コース変現) (健約コース変現) (健約コース変現) (健約コース変現) (健約コース変現) (健約コース変現) (健約コース変現) (健約コース変現) (健約コース変現) (健約コース変現) (健約コース変現) (健約コース変現) (健約コース変現) (健約コース変現) (健約コース変現) (健約コース変現) (健約コース変現) (健約コース変現) (健約コース変現) (健約コース変現) (健約コース (健和) (健約コース (健和) (健約コース (健和) (健約コース (健和) (健約コース (健和) (健約コース (健和)

翌 人間下ック (靴の根) 三根県体書

3,240 FB

6

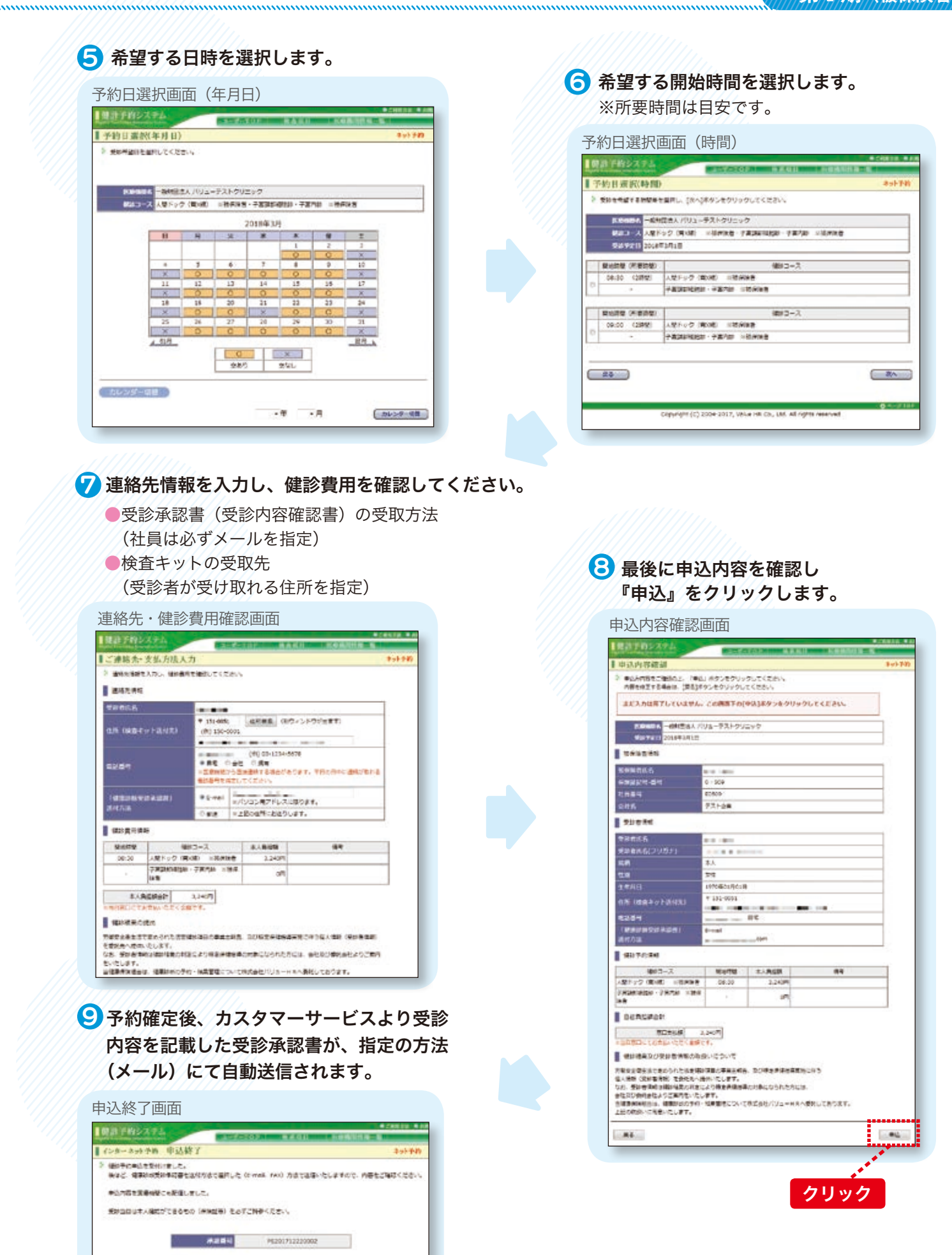

1-910PL #4

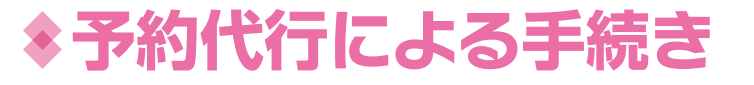

希望日を入力し、後日、受診日時が確定する方法です。

#### **①**「健診予約代行」をクリックします。

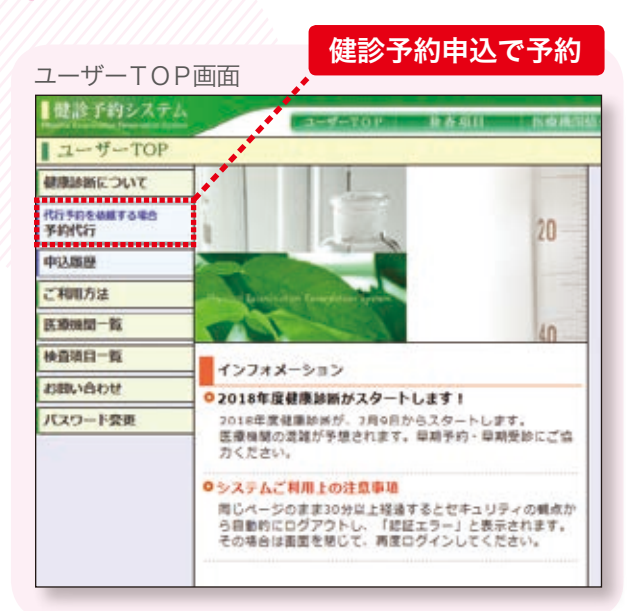

ミ エリアを選択または医療機関名を入力して、 契約医療機関を検索します。

| 反原稿同种                                                                                                    | 耕                |                   |                  |                |        |            |          |         | 945/58  |
|----------------------------------------------------------------------------------------------------|------------------|-------------------|------------------|----------------|--------|------------|----------|---------|---------|
| 信息条件を挙げ<br>意知の状況条件                                                                                                    | 200270<br>100760 | ~ [単単]が<br>2て映訳する | 1タンモクル<br>5ことも可能 | 19965K<br>177. | 2814   |            |          |         |         |
| 108 BRID                                                                                                    | Cana.            | Dec               | Dat.             | 1288           | Dep    | 1146       | 1149     |         |         |
| INR.                                                                                                    | 12.48<br>(A)     | (12) 2 1624       | CBF . 591.2      | tear           | R JARL | APR CR     | M-N      |         |         |
| -                                                                                                    | 2.26             | 日時末               | 0.5              | - 193          | 日中間    | 00 78 90 0 |          |         |         |
| Pian - 208                                                                                                    | 1.00             | TO MAN            | 1.004            | 1.161          | 0/88   | 0.84       |          |         |         |
| in the second second se | 10.00            | 11000             | 12 million       | Tion.          | 1100   | The second |          |         |         |
| 100                                                                                                    | C an             | 11 84             | 11708            | 1.44           | 1040   | 11 cap     | 21 mar   | 11 mm   | 10 mar  |
| 74948 - 1648                                                                                                    | 1.44             | EL AND            | C Plat           | L'SR<br>L'HR   | CI AL  | TIRe .     | 11800    | Titles. | 10.000  |
| COMP. COMP.                                                                                                    | - 18 18          | in Gr             | 1.1944           | 100.000        | 500760 |            | 10 80.94 | -       |         |
|                                                                                                    |                  |                   |                  |                |        |            |          | -       | ov case |
|                                                                                                    | 7784             |                   |                  |                |        |            |          | _       |         |
| CALLE 16                                                                                                    | 1.19             |                   |                  |                |        |            |          |         |         |
|                                                                                                    |                  |                   |                  |                |        |            |          | _       |         |
|                                                                                                    |                  |                   |                  |                |        |            |          | 一氏菊     | 補助あて快速  |

| 観診予約システム                                                           | 1-7-207 B                                                                              |                                          |                           |
|--------------------------------------------------------------------|----------------------------------------------------------------------------------------|------------------------------------------|---------------------------|
| 医旌稽周一覧                                                             | -                                                                                      |                                          | 99068                     |
|                                                                    |                                                                                        |                                          |                           |
| ・ リストはが使用性に表示されている<br>原想税間名                                        | 57. 住房                                                                                 |                                          | 予約ボタン                     |
| ※ UXND##64428924114<br>原療院開告<br>パリュールテスト表表                         | ます。<br>年の<br>年の<br>年の<br>年の<br>日の<br>日の<br>日の<br>日の<br>日の<br>日の<br>日の<br>日の<br>日の<br>日 | TEL : 63 0000-0000                       | 予約ボタン                     |
| ・リストはが使用してまされている<br>原意識問名<br>(ジュールテスト表述<br>一般的団体/パリューテストクリニック<br>ク | ます。<br>年の00-0000<br>単型部が後日エビスからら<br>す151-0000<br>東京都会長区のこの01-3-1                       | TEL : 03-0000-0000<br>TEL : 03-1234-5678 | 予約ボタン<br>( ) かへ<br>( ) かへ |

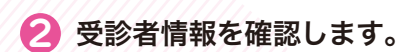

#### 個人情報設定画面

| 法与法告情经         |                         |    |
|----------------|-------------------------|----|
| RANGUS         | 1011010                 |    |
| NEED IN A REAL | 0 - 509                 |    |
| 社員業時           | 80509                   |    |
| #21 <b>%</b>   | PZ-P2                   |    |
| 关环合体和          |                         |    |
| stan           | ● kt/Fikite © kt/H∰a    |    |
| SPARA          |                         |    |
| 数律者氏名(フリガナ)    | A REAL A REAL PROPERTY. |    |
| 900            | \$1%B                   |    |
| 1941U          | 1870-E01,R04II          |    |
|                |                         |    |
| Ro             |                         | 80 |

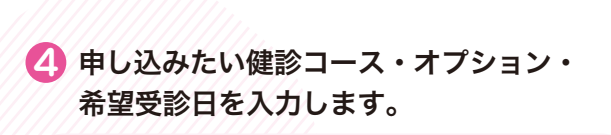

**6**^

|                                                                                                    | 670<br>617<br>617 |
|----------------------------------------------------------------------------------------------------|-------------------|
|                                                                                                    | 6t<br>6t          |
| 構築コース選択<br>##30-X 本人物新                                                                               | 61<br>61          |
|                                                                                                    | 64<br>64          |
|                                                                                                    | 67<br>67          |
| A2Fック (第08) ※然時後後<br>A2ジック (第08) ※然時後の小は不可です。)<br>後知コース よ人自然時<br>市の彼から時が回路にののがまでいての あんだドックの方 6,200 円 | 61                |
| 4プションの表現は(405気後のみん以不可です。)<br>                                                                        | 61                |
| 間はコース                                                                                                | 81                |
| 日本はから最小的は多いの記者(AECD) ※人配ドックの方<br>4,329 戸                                                             |                   |
| (信/()(書)                                                                                             |                   |
| □ 第0歳から前内規模への変更 (2歳) =人間ドックの方 (4,320 円<br>(18,954年)                                                  |                   |
| 10 BRANING BRANE UTAN UTAN OF                                                                        |                   |
| 1 乳房招助效 非被供除效 2,560 月                                                                                |                   |
| 」マンモグラフィ X後戌論者 1,540 円                                                                               |                   |
| 783838880 7878+ RANGE STREE 1.00 F                                                                   |                   |
| 「子宮国町4回社は・子宮内は+キンモクラフィード総宗法                                                                          |                   |
|                                                                                                    |                   |
|                                                                                                    | ~3差望日を            |

#### ⑤ 連絡先情報を入力し、自己負担額を確認します。

| trading of states in the state in the state                                                                                                    | 14                                    | 22.07                                 |                                        |     |  |
|----------------------------------------------------------------------------------------------------|---------------------------------------|---------------------------------------|----------------------------------------|-----|--|
| 連接性情報を入力し、植物構成                                                                                                    | CEMELT C                              | DEP/                                  |                                        |     |  |
| 連絡先情報                                                                                                    |                                       |                                       |                                        |     |  |
| STAIL R                                                                                                    |                                       | · · · · · · · · · · · · · · · · · · · |                                        |     |  |
|                                                                                                    | •                                     | 4月秋月 (3)2-                            | インドウが出ます)                              |     |  |
| GRE (MORTOFILITR)                                                                                                    | (91) 152-                             | 0001                                  |                                        |     |  |
|                                                                                                    | 12-6382-13                            | 12 (0102-1224-567                     |                                        |     |  |
| 2484                                                                                                    | *日号 ○会社 ○滅軍                           |                                       |                                        |     |  |
|                                                                                                    | 三氏療機能                                 | いる直接連絡する場合があり<br>#本してくだけい。            | ます。平日の日本に連続り取り                         | 18  |  |
|                                                                                                    |                                       |                                       |                                        |     |  |
|                                                                                                    | * E-mail                              | ●パンコン用アドレスに用                          | 10#¥.                                  |     |  |
| an in the second second s                                     | O FAX                                 | 03-6340-1319 ((81)                    | 03+1234+5678                           |     |  |
| 律計算局情報                                                                                                    |                                       |                                       |                                        |     |  |
| 細胞ワース                                                                                                    |                                       | ****                                  | 91                                     |     |  |
| 人間ドック(第2時) ※特殊協会<br>その時時にから、その方の ※任めは来る                                                                                                    |                                       | 3,240円                                |                                        |     |  |
|                                                                                                    |                                       | 0(7)                                  |                                        |     |  |
| A L BUTTER DI                                                                                                    | 3.3450                                |                                       |                                        |     |  |
| いたします。<br>20日本日本日本1日、1日日のホホギー                                                                                                    | 0-H####C                              | いて相互会社でリュートも                          |                                        | 70) |  |
| the second second s |                                       |                                       |                                        |     |  |
| LEADSACTERAL                                                                                                    | F.                                    |                                       |                                        |     |  |
| ERARGA CREATER                                                                                                    | <b>5</b> .                            |                                       | 1 6 - 16 - 16 - 16 - 16 - 16 - 16 - 16 | RA  |  |
| Ro                                                                                                    | 5                                     |                                       | 20 Decisionen 2000 - 12                | 80  |  |
| ERCES-CRE-CLAT                                                                                                    | ь.                                    |                                       |                                        | -   |  |
| EPRESS CER CLAS                                                                                                    | r.                                    | _                                     | 24 M - Lada, 2294 A                    |     |  |
| 2 12:00:00 (0.00) (0.00)                                                                                                    | r.                                    | _                                     |                                        | RA  |  |
| 2 12:00:0:400:400:400                                                                                                    | <b>.</b>                              | -                                     |                                        | -   |  |
| E LEXERS - CARS - CLAS                                                                                                    |                                       |                                       |                                        | 80  |  |
| <sup>1</sup> 2223055-52355-52457<br>R0<br>申し込み完                                                                                                    | г.<br>:<br>:<br>:<br>:<br>:<br>:<br>: | 2                                     |                                        | -   |  |
| DECEMBENCE<br>用し込み完                                                                                                    | г.<br>:З                              |                                       |                                        | -   |  |
| 1220年5-154年-1510年<br><b>市</b> し込み完                                                                                                    | г.<br>:]                              |                                       |                                        | -   |  |
| <ul> <li>上記:100 (100)</li> <li>申し込み完</li> <li>込終了画面</li> </ul>                                                                                                    | г.<br>:7//                            |                                       |                                        | RA  |  |
| <b>12:35:435.41</b><br><b>申し込み完</b><br>込終了画面                                                                                                    | г.<br>:Т                              |                                       |                                        |     |  |

#### 🜀 申込内容を確認し 『申込』 をクリックします。

| 申込内容確認                         |                             |                    |           |  |  |
|--------------------------------|-----------------------------|--------------------|-----------|--|--|
| HEAMBELEMBOL                   | 「中区」ボタンをクリッ<br>単名]ボタンをクリックし | クレモください。<br>てください。 |           |  |  |
| まだ入力は完了していま                    | 124+ 208870                 | 申込]ボタンをクリック        | してください。   |  |  |
| NGAK                           | - 柏村堂成人 パリューデ               | えトラリニック            |           |  |  |
| * 191                          | 2018/03/13                  |                    |           |  |  |
| #=6¥8                          | 203.6/03/20                 |                    |           |  |  |
| 82528                          | 2018/03/29                  |                    |           |  |  |
| 经保险管理结                         |                             |                    |           |  |  |
| 8/##81(8                       |                             |                    |           |  |  |
| ANTES-9-94                     | 0 - 500                     |                    |           |  |  |
| 2.854                          | 80809                       |                    |           |  |  |
| 988.                           | 学スト企業                       |                    |           |  |  |
| 20234                          |                             |                    |           |  |  |
| FUREE                          | 100 Aug                     |                    |           |  |  |
| <b>柴田和市主(20月</b> 9)            | - 10 million                | le di              |           |  |  |
| NEW                            | 主人                          | #.A.               |           |  |  |
| 131                            | 安律                          | 28                 |           |  |  |
| 947AB                          | 1970#01.R015                | 1970#01.R018       |           |  |  |
| ()所()供数率→上送(()元)               | ₹ 123-0051                  | # 153-COS1         |           |  |  |
| 10.04                          | an.max.van.                 | 45.058 100.007     |           |  |  |
| (REPRESENTED)                  | s-mail                      | s-mai              |           |  |  |
| 透性力法                           | Sec. Sec.                   | Lindom             |           |  |  |
| 總助 予約時時                        |                             |                    |           |  |  |
| 使ジコース                          | Micint                      | 本人教授成              | 44        |  |  |
| 人間下ック(青い根) 宇被(                 | 1040 ·                      | 3,240/4            |           |  |  |
| 取得から時内供護への余更<br>単) ド人間ドックの万(初保 | ()译<br>(6·教)                | 4,320FE            |           |  |  |
| 子家388%的他的 · 子家内部<br>除有         |                             | 0Fi                |           |  |  |
| 100026                         |                             |                    |           |  |  |
| \$C158.46                      | 7,560/1                     |                    |           |  |  |
| 毎日日ににてれまたいただ                   | Canacit,                    |                    |           |  |  |
| 编制结束及ジ票的数据                     | 8の単振いについて                   |                    |           |  |  |
| STARASTEOSILE                  | 2.2.480 项目公平用主部5            | 2042646458         | 0110      |  |  |
| 人(和約 (受診者)(知時) 七型)             | モルヘルトレビスト                   |                    |           |  |  |
| 社及び責任会社よりご開内に                  | たいたします.                     | CONFRONTING INCOME |           |  |  |
| HERRICH C. GRENNES             | の予約・検索管理について                | (株式会社)(リュードRへ)     | 奏託しております。 |  |  |
| Barderik un mitte un der       |                             |                    |           |  |  |
| (肥の敵徴)(に着意)(たしま)               |                             |                    |           |  |  |
| (記の数次) に着意いたしま)<br>度る          |                             |                    |           |  |  |

#### 【後日「健康診断受診承認書」が届きます】

HQL21712220002

S-HINPE #8

電気が必要が日に保険量と電気が必要が多だ着を持かってください。

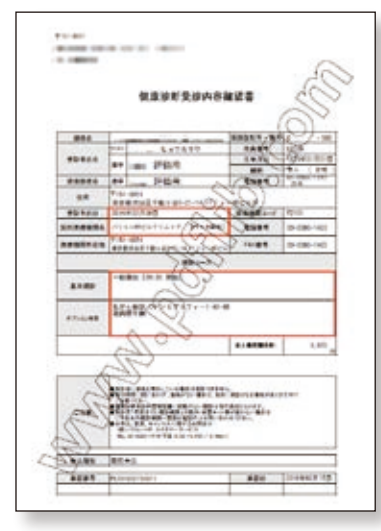

後日、「健康診断受診承認書」が㈱バリュー HRより登録時に指定した方法(メー ルまたはFAX)で送られてきます。 必ず内容をご確認ください。 受診当日は、必ず「健康診断受診承認書」を持参してください。 ※メールで送付を希望された場合

「健康診断受診承認書」はPDFファイルで添付されてきますので、プリントアウト してください。PDFファイルを開くときは、被保険者の生年月日(西暦8桁)\*を 入力してください。

※例:1953年4月1日生の人は「19530401」

#### 受診当日は…

受診当日は、プリントアウトした「健康診断受診承認書」と「被保険者証」、あ らかじめ医療機関から送られてくる「検診キット」を忘れずに持参してください。 被保険者 被扶養者

# <u>・</u> 操作の前にご注意を!

従来の直前変更およびキャンセルの罰則金徴収は廃止となりましたが、受診日確定後の変更による機会損 失により健診機関には多大なご迷惑をおかけしています。極力、変更のない受診予約をお願いします。 万が一、操作後に予約日や医療機関の変更をしたい場合は、必ず以下の「変更ルール」 に従っていただくようお願いいたします。

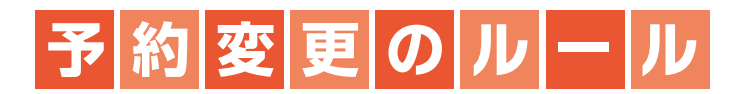

■予約確定後の医療機関の変更は原則禁止

■変更手続きは、医療機関に直接電話をする、カスタマーサービスへは電話または メールで手続きをする。

予約・手続き方法・登録方法についてのお問い合わせ、受診日変更キャンセルのご連絡はこちらへ

#### **バリュー HR健診カスタマーサービス** TEL 0570-075-702(平日9:30~18:00 土日祝休み) メールアドレス kensin-inabata@apap.jp

「受診日を変更する」場合の手順(再予約日が確定している場合)

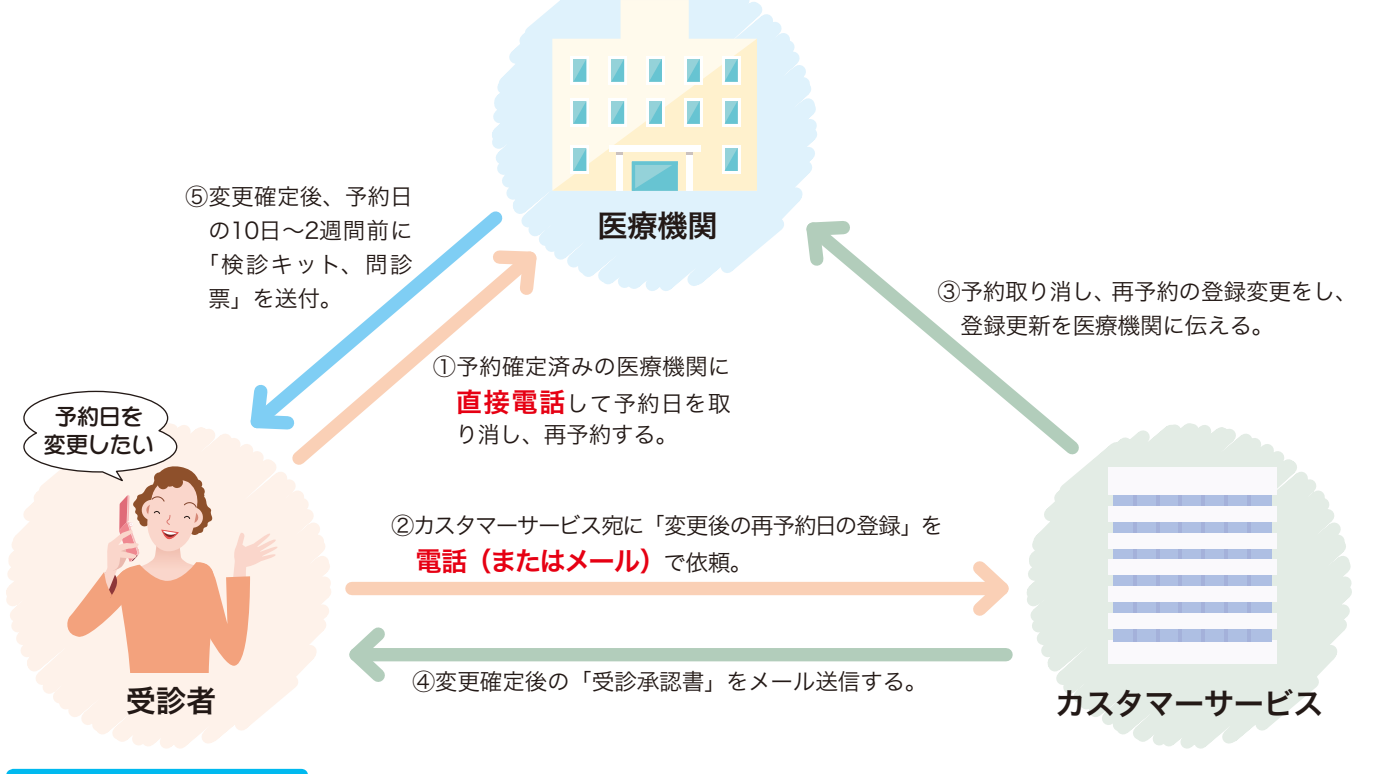

#### 医療機関を変更したい場合

医療機関にキャンセル連絡のあと、カスタマーサービスへご連絡ください。カスタマーサービスにて健診予約システムの登録をキャンセルします。再度、医療機関・健診コース・オプション等を選択し、第1~3希望日を入力します(8ページ参照)。

被保険者

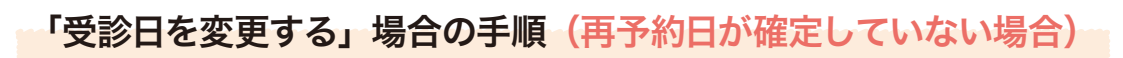

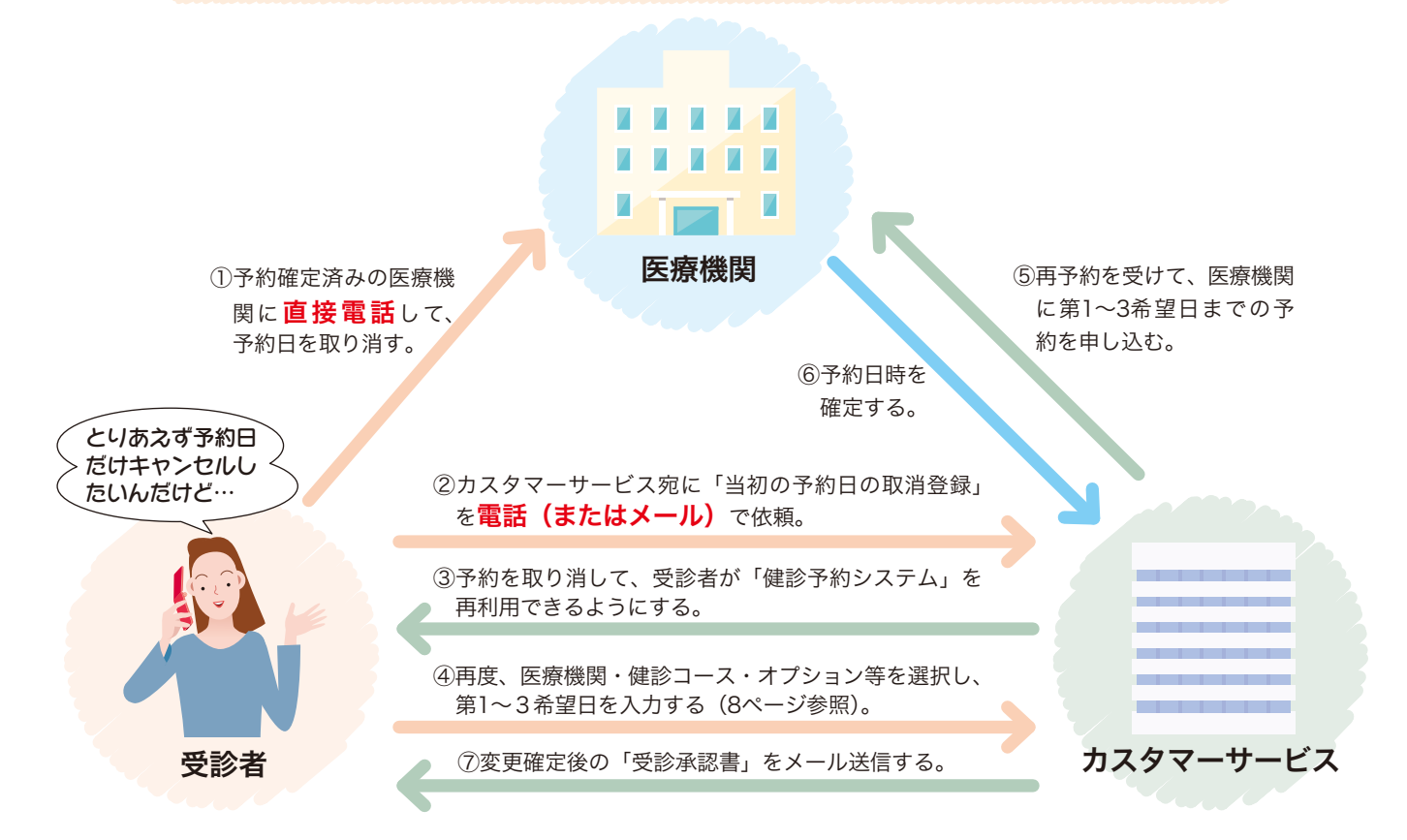

#### Web登録できない奥様へ

# FAX・郵送による登録

インターネット環境がなく、契約医療機関に電話予約後の健診予約システムへの登録を行うことができな い方は、12ページに掲載の健診予約申込書をFAXもしくは郵送にてカスタマーサービス宛にご送付ください。

#### 健診予約申込書について

●FAX・郵送による登録はインターネットをご利用できない方のみ使用可能です。

- ・登録処理に時間がかかりますので、インターネットを利用できる方は健診予約システムよりご登録ください。
- ・申込書の太枠内をご記入願います。

※予約申込書は1名につき1枚必要です。あらかじめコピーをとってご対応ください。2名同時のご記入はお控えください。 ※記入不備があると、予約に支障を来す場合があります。

#### ご注意ください!!

共通コースに含まれない検査項目およびオプション検査につきましては、健保組合の補助金上限額を超える場合は 自己負担となりますので、受診日に医療機関の窓口でお支払いください。

#### 郵送時の注意事項

- ●個人<mark>情報を含みますので、FAX番号・郵送先はお間違えのないようお願いいたします。</mark>
- ●郵送費用はご本人負担となりますので、あらかじめご了承ください。